# CUAC Advancedでの使用不可フェールオーバー ステータスエラーのトラブルシューティング

## 内容

<u>概要 前提条件</u> <u>要件</u> <u>使用するコンポーネント</u> <u>背景説明</u> 問題 解決方法

## 概要

このドキュメントでは、Cisco Unified Attendant Console Advanced(CUAC-A) Advancedの「Not Available」フェールオーバーステータスエラーのトラブルシューティング方法について説明します。

# 前提条件

#### 要件

CUAC-Aに関する知識があることが推奨されます。

#### 使用するコンポーネント

このドキュメントの内容は、特定のソフトウェアやハードウェアのバージョンに限定されるもの ではありません。

このドキュメントの情報は、特定のラボ環境にあるデバイスに基づいて作成されました。このド キュメントで使用するすべてのデバイスは、初期(デフォルト)設定の状態から起動しています 。本稼働中のネットワークでは、各コマンドによって起こる可能性がある影響を十分確認してく ださい。

## 背景説明

CUAC-Aは、Structured Query Language(SQL)Serverレプリケーションと、パブリッシャサーバ とサブスクライバサーバ間のデータベースオブジェクトの同期に基づいて、アクティブ/パッシブ (ホットスタンバイ)展開のサーバ上で高可用性をサポートします。

復元力のあるCUAC-Aインストールは、次の2台のサーバで実行されます。

 ・発行者:通常のアクティビティを担当します。パブリッシャのCUAC-A Administrationにログ インするときに、システムを設定します。デフォルトでは、アテンダントコンソールクライ アントを使用するすべてのオペレータは、設定およびコールルーティングのためにパブリッ シャにログインします。パブリッシャサーバには、Lightweight Directory Access Protocol(LDAP)サーバが含まれています。

- 加入者:パッシブのセカンダリ(バックアップ)サーバ。パブリッシャサーバからの情報が このサーバに複製されます。サブスクライバは、パブリッシャと同じサービスをすべて実行 しますが、ディレクトリの入力にLDAPサービスを使用せず、パブリッシャから完全に複製されます。パブリッシャに障害が発生すると、サブスクライバが引き継ぎ、Attendant Consoleクライアントとの通信が可能になります。サブスクライバサーバを使用して設定を変 更することはできません。サブスクライバでは、次の操作を実行できます。
- ロギングレベルを設定します。
- レプリケーションを監視し、レポートを実行します。

これらのコンポーネントは、両方のサーバマシンにインストールされます。

- •BLFサーバ:すべてのBLF情報とコールアクティビティを担当。
- Cisco Unified Presenceサーバ:プレゼンス情報を担当。

2つのサーバは、オープンソースメッセージブローカであるApache Active Message Queuing(Active MQ)を介してリンクされます。パブリッシャのシステムおよびユーザ設定を更新 すると、すべての変更がリアルタイムでサブスクライバに送信されます。パブリッシャに障害が 発生すると、Attendant Consoleクライアントアプリケーションは自動的にログアウトし、サブス クライバへの接続を継続するオプションをユーザに提供します。

Apache Active MQは、オペレータとキューの可用性のリアルタイム同期にも使用されます。また 、パブリッシャとサブスクライバは、もう一方が失敗したかどうかを検出できます。

**ヒント**:詳細については、『<u>CUAC-Aアドミニストレーションガイ</u>ド』を参照してください 。

### 問題

パブリッシャノードにログインし、[CUAC-A Administration] > [Engineering] > [Service Management]に移動し、パブリッシャのCisco Unified Attendant Serverサービスの横にあるiボタ ンを選択すると、次のステータスが表示されます。

パブリッシャフェールオーバーステータス:Normal

サブスクライバフェールオーバーのステータス:利用できません

| 0                                         | 100                                 | 0                             | 100                                          |
|-------------------------------------------|-------------------------------------|-------------------------------|----------------------------------------------|
| Active Call(s):                           | 0                                   | Logged In Operator(s):        | 0                                            |
| erver Status                              |                                     |                               |                                              |
| BLF Plug-in<br>Connected                  | Configuration Database<br>Connected | Logging Databa                | ed Network<br>Connected                      |
| tesilience Status                         |                                     |                               |                                              |
| - Inter Server Communication<br>Connected | Publis                              | her Failover Status<br>Normal | -Subscriber Failover Status<br>Not Available |
|                                           |                                     |                               |                                              |

サブスクライバノードにログインし、[CUAC-A Administration] > [Engineering] > [Service Management]に移動し、Cisco Unified Attendant Serverサービスの横にあるiボタンを選択すると 、次のメッセージが表示されます。

パブリッシャフェールオーバーステータス:利用できません

サブスクライバフェールオーバーのステータス:Normal

| cisco Unined Attendant Server |                          |                        |            |                 |
|-------------------------------|--------------------------|------------------------|------------|-----------------|
| Server Activity               |                          |                        |            |                 |
| 0                             | 100                      |                        | D          | 100             |
| Active Call(s):               |                          | Logged In Operator(s): |            |                 |
|                               | 0                        |                        | 0          |                 |
|                               |                          |                        |            |                 |
| Server Status                 |                          |                        |            |                 |
| - BLE Plug-in                 | - Configuration Database | -Logging Data          | hase       | Network         |
| Connected                     | Connected                | Conne                  | ected      | Connected       |
|                               | Connected                |                        |            | connected       |
| - Pasiliansa Status           |                          |                        |            |                 |
|                               |                          |                        |            |                 |
| ☐ Inter Server Communicatio   | n Status Publish         | er Failover Status     | Subscriber | Failover Status |
| Not Available                 |                          | Not Available          |            | Normal          |
|                               |                          |                        |            |                 |

この動作が発生する場合は、レプリケーションの設定が誤っているということではなく、サード パーティ製コンポーネントのActive MQに問題がある可能性があります。ご存知のように、この サービスはパブリッシャサーバとサブスクライバサーバの両方をリンクし、リアルタイム同期に 使用されます。

「Not available」というメッセージは、何か問題があるということではなく、2つのノード間の接 続が正しく確立されておらず、互いのステータスを認識していないことを意味します。

# 解決方法

ステップ1:[**CUAC-A Administration] > [Engineering] > [Service Management]に移動し**て、すべて のCUAC-Aサービスを停止します。

- Cisco Unified Attendant Server
- Cisco Unified Attendant BLFプラグイン
- Cisco Unified Attendant LDAPプラグイン
- Cisco Unified Attendant Presenceプラグイン

ステップ2:CUAC-AサーバがホストされているWindowsサーバにアクセスし、検索バーで Servicesと入力します。

ステップ3:ActiveMQサービスを**停止します**。

ステップ4: C:\Apache\ActiveMQ\data\static-broker2\kahadbディレクトリを見つけて、 kahadbolddataというフォルダに名前を変更します。

上記の場所にkahdbという名前のフォルダが存在しないことを確認してください。

ステップ5:ActiveMQサービスを**開始します**。

ステップ6:すべてのCUAC-Aサービスを開始します。

ステップ7:すべてのサービスが開始されると、**kahadbディレク**トリが再作成され、ActiveMQ接 続が再確立され、システムは正しいフェールオーバーステータスを表示できます。

**注**:このプロセスは、CUAC-Aパブリッシャとサブスクライバの両方のサーバで実行する必要があります。

**ヒント**:詳細については、Cisco Bug ID <u>CSCvx54780</u>を参照してくだ<u>さい。</u>